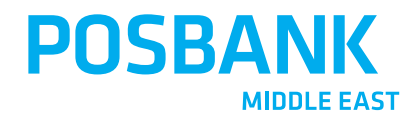

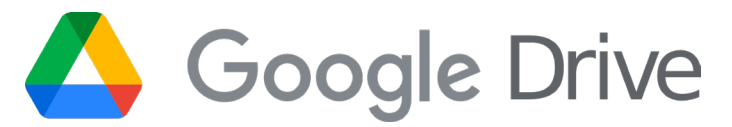

### ارتبـاط بوبــس للمطاعــم مع قوقـل درايـف POPs Restaurant Link with Google Drive

امكانية عمل نسخة احتياطية من نظام بوبس للمطاعم والاحتفاظ بها على قوقل درايف The ability to make a backup copy of the POPs Restaurant system and keep it on Google Drive

■ f ③ ♥ POSBANKME

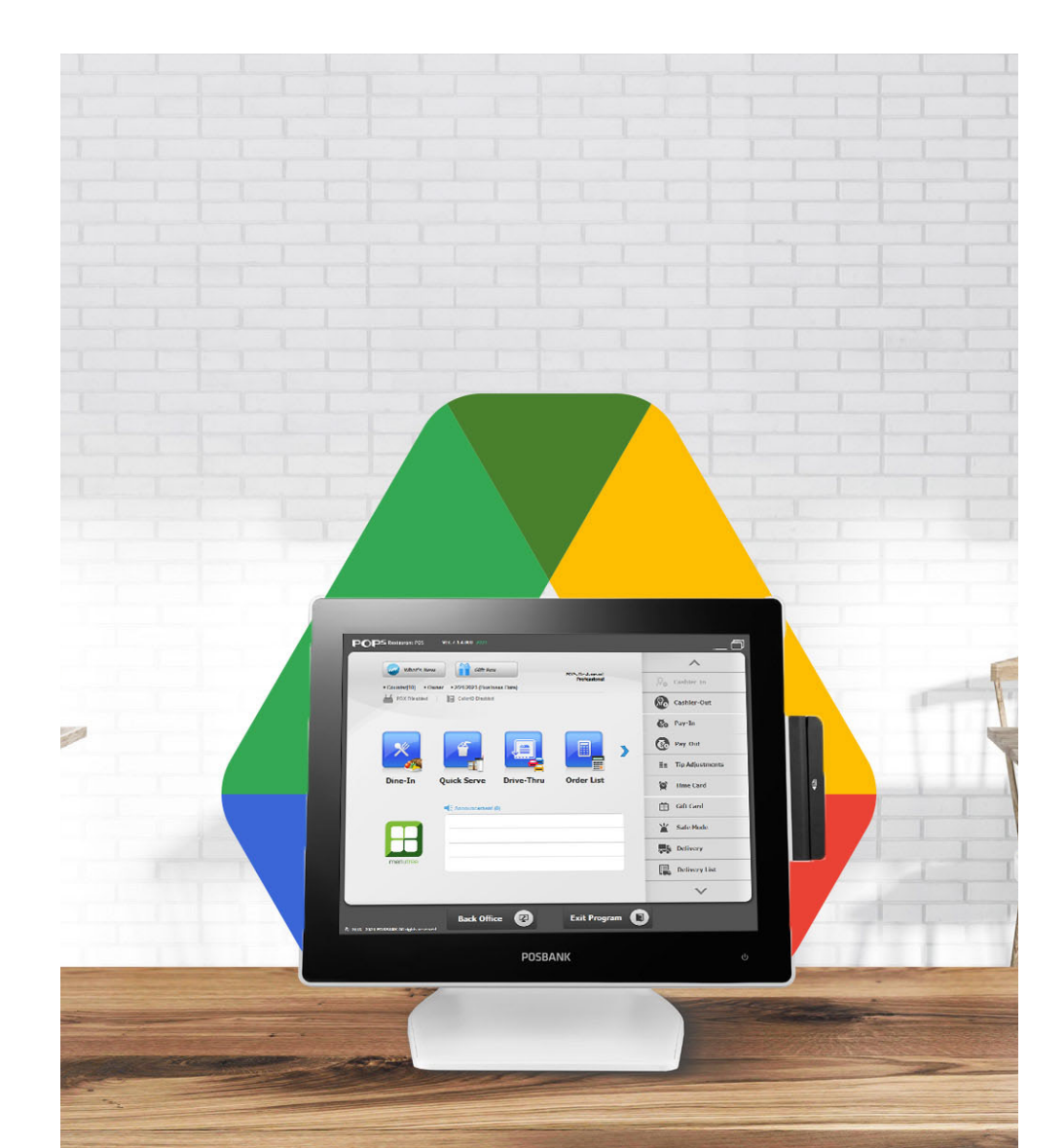

#### Upload backups

Automatic backups of the Bobs Restaurant system can be uploaded to Google Drive

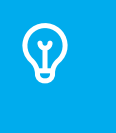

 $\langle \!\! \psi \!\!\! \rangle$ 

#### **Restore backups**

The ability to retrieve backups of the POPs Restaurant system from anywhere

### استرجاع النسخ الاحتياطية

رفع النسخ الاحتياطية

نظام بوبس للمطاعم إلى قوقل

درايف

يمكن رفع نسخ احتياطية تلقائية من

امكانية استرجاع النسخ الاحتياطية لنظام بوبس للمطاعم من أي مكان

# Google Drive

الآن بالإمكان رفع النسخ الاحتياطية تلقائياً إلى مساحة التخزين السحابية قوقل درايف لتكـون في مأمـن من الكـوارث أو أي خـلل يحـدث فى جهـازك

Now it is possible to automatically upload backup copies to the cloud storage space, Google Drive, to be safe from disasters or any malfunction that occurs in your device.

## خطوات تفعيل رخصة قوقل درايف

### **Steps to activate Google Drive license**

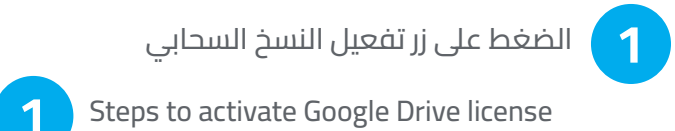

عمكن تفعيل الرخصة من المحفظة أو من خلال التواصل مع البائع

2

The license can be activated from the wallet or by contacting the seller اللون الأحمريدل على عدم تفعيل النسخ الاحتياطي عبر قوقل درايف The red color indicates that the backup via Google Drive is not enabled

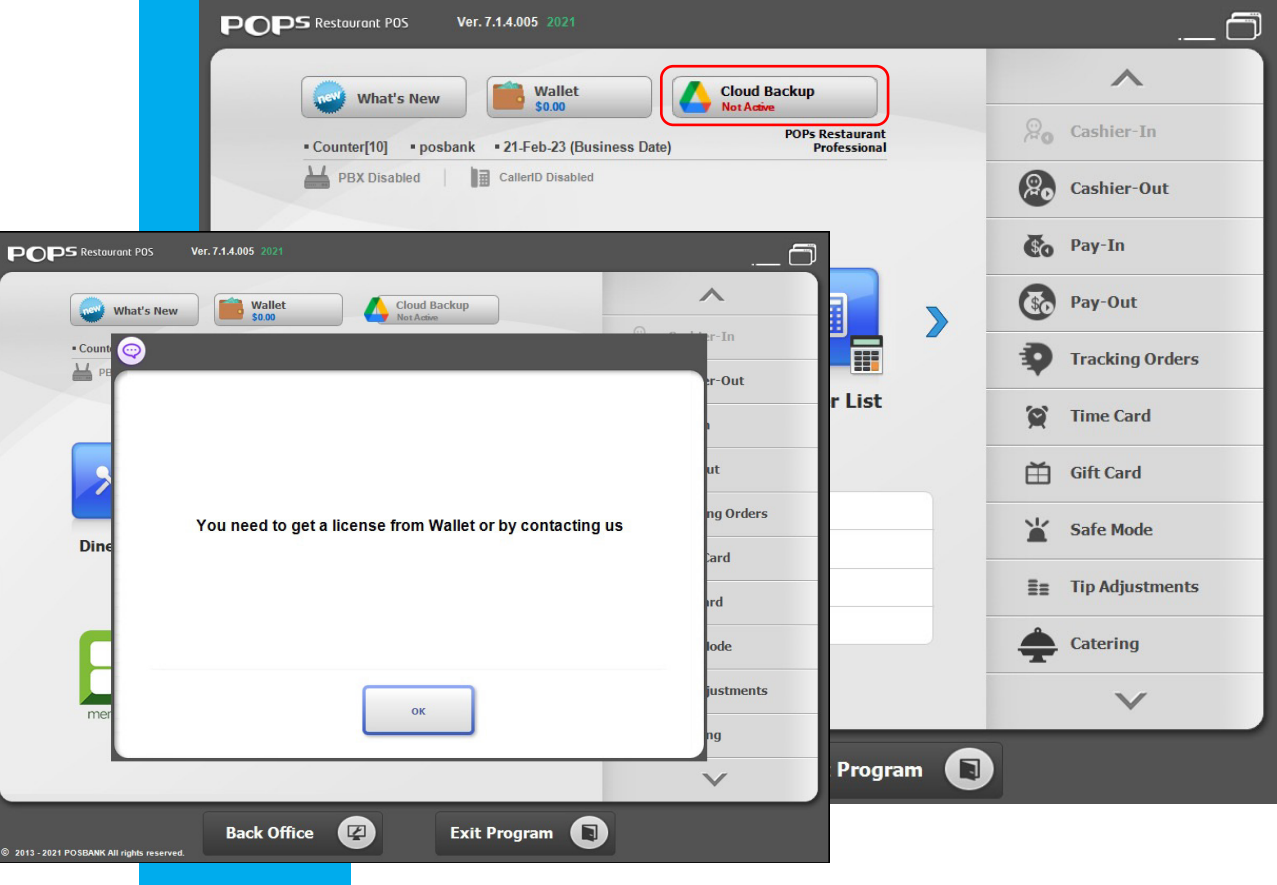

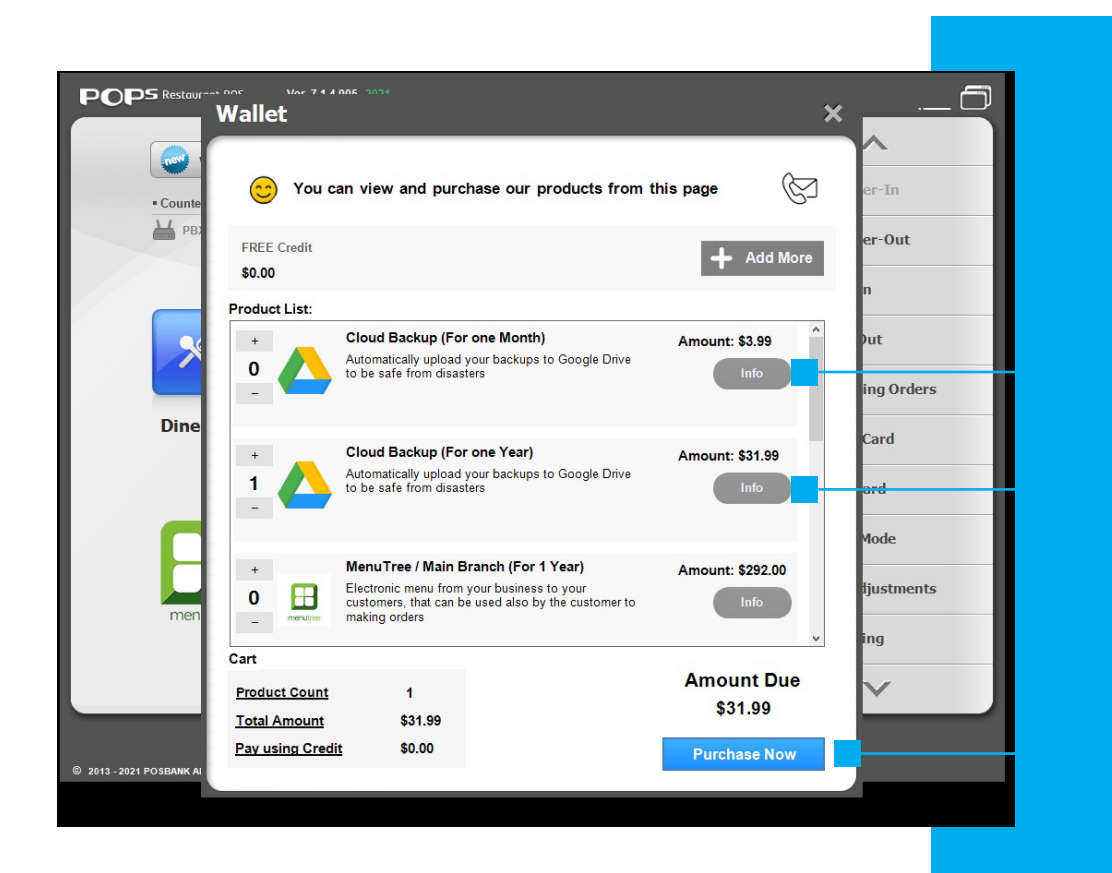

**الاشتراك الشهري** يمكن تحديد عدد الأشهر ثم الدفع

Month Subscription You can select the number of months and then pay

#### **الاشتراك السنوي** يمكن تحديد عدد السنوات ثم الدفع

Annual subscription The number of years can be specified and then paid

> الانتقال لمرحلة الدفع Move to the payment stage

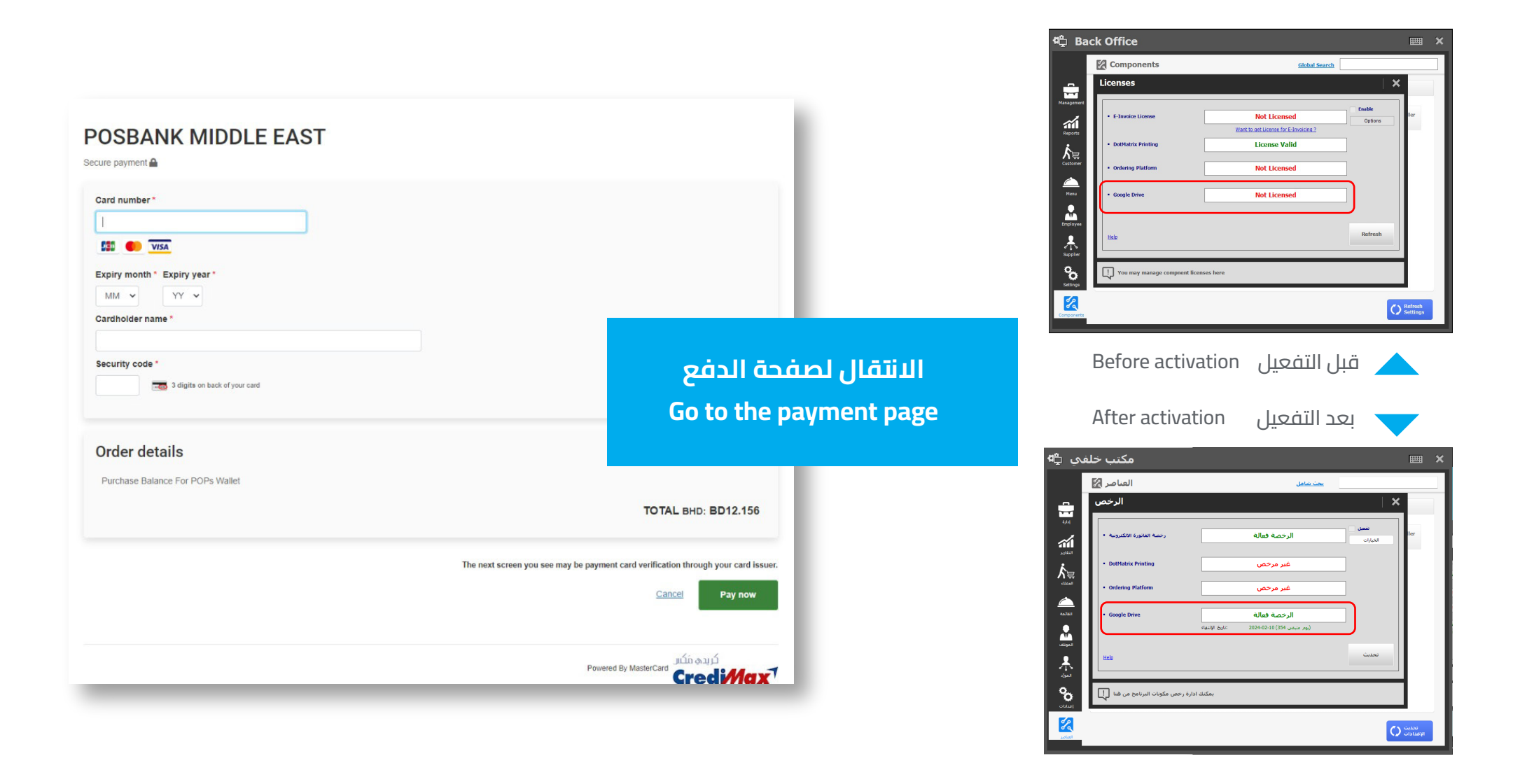

| CPS Restaurant POS | Ver. 7.1.4.005 2021      |           |                                                              |    |                 |
|--------------------|--------------------------|-----------|--------------------------------------------------------------|----|-----------------|
| • Counter[10] • po | sbank • 21-Feb-23 (Busin | ess Date) | Ad Backup<br>Figure first<br>POPs Restaurant<br>Professional | 20 | Cashier-In      |
| PBX Disabled       | CallerID Disabled        |           |                                                              | 8  | Cashier-Out     |
|                    |                          |           |                                                              | ē  | Pay-In          |
| ×                  | 45                       |           |                                                              | C  | Pay-Out         |
|                    |                          |           |                                                              | 9  | Tracking Orders |
| Dine-In            | Pick Up                  | Delivery  | Order List                                                   | 9  | Time Card       |
|                    | Announcement             |           |                                                              | Ĕ  | Gift Card       |
|                    |                          |           |                                                              | ¥  | Safe Mode       |
| menutree           |                          |           |                                                              | II | Tip Adjustments |
|                    |                          |           |                                                              | 4  | Catering        |
|                    |                          |           |                                                              |    | $\checkmark$    |
|                    | Back Office              |           | Exit Program                                                 |    |                 |

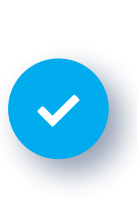

بعد التفعيل يتم تحول اللون الأحمر إلى اللون الأصفر After activation, the red color turns yellow

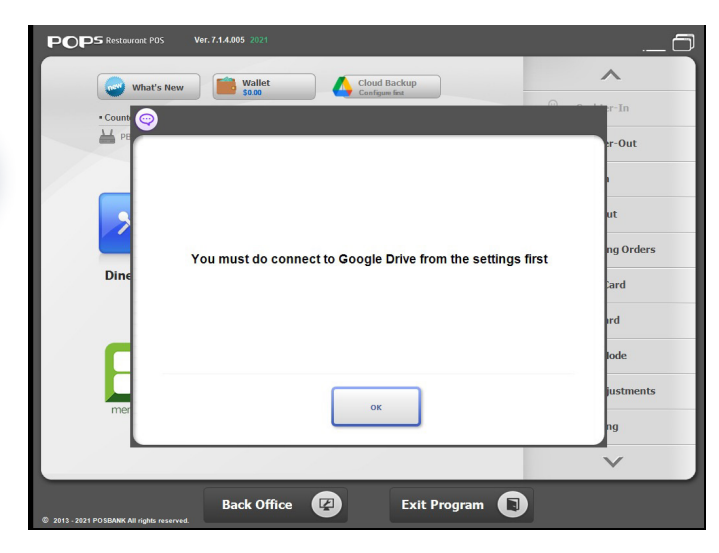

عند الضغط على زر التفعيل يطلب الاتصال بقوقل درايف أولاً When you press the activation button, it asks to connect to Google Drive first

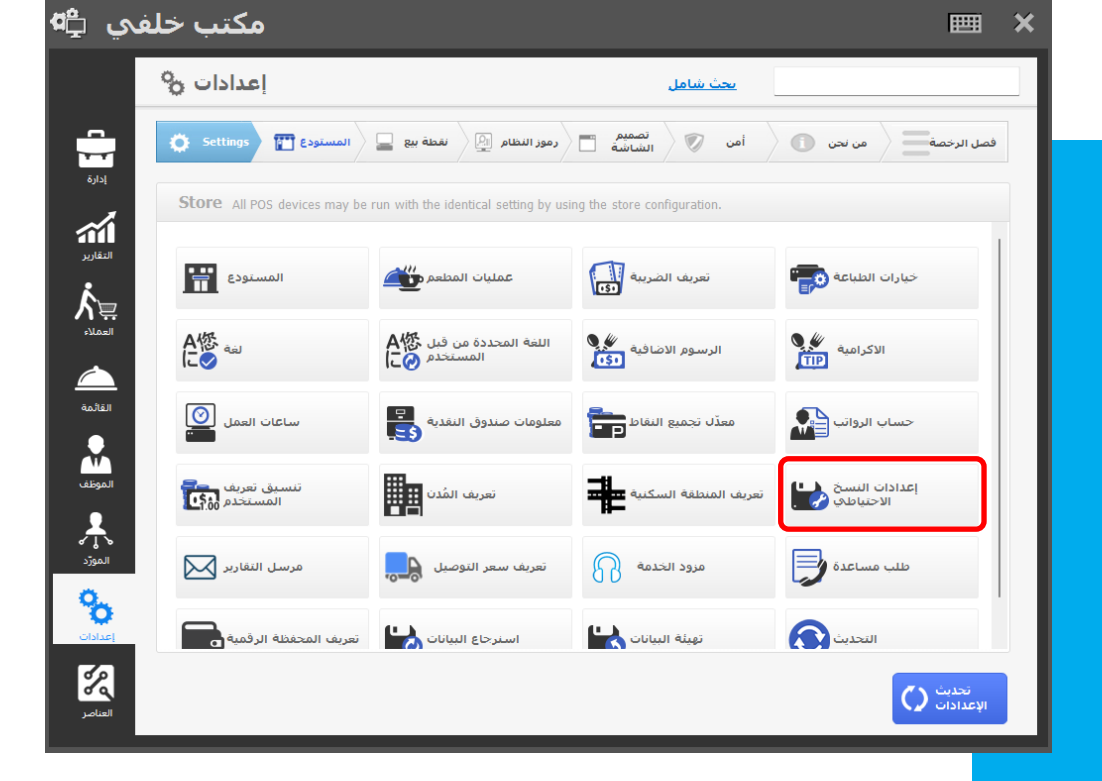

### خطوات ربط نظام بوبس للمطاعم بقوقل درايف

Steps to connect the POPs restaurants to Google Drive

| 1. Back office                      | ا.المكتب الخلفي            |
|-------------------------------------|----------------------------|
| 2. Settings                         | ۲.الإعدادات                |
| 3. Backup settings                  | ٣.إعدادات النسخ الاحتياطية |
| 4. Click on the Google Drive button | ٤.الضغط على زر قوقل درايف  |

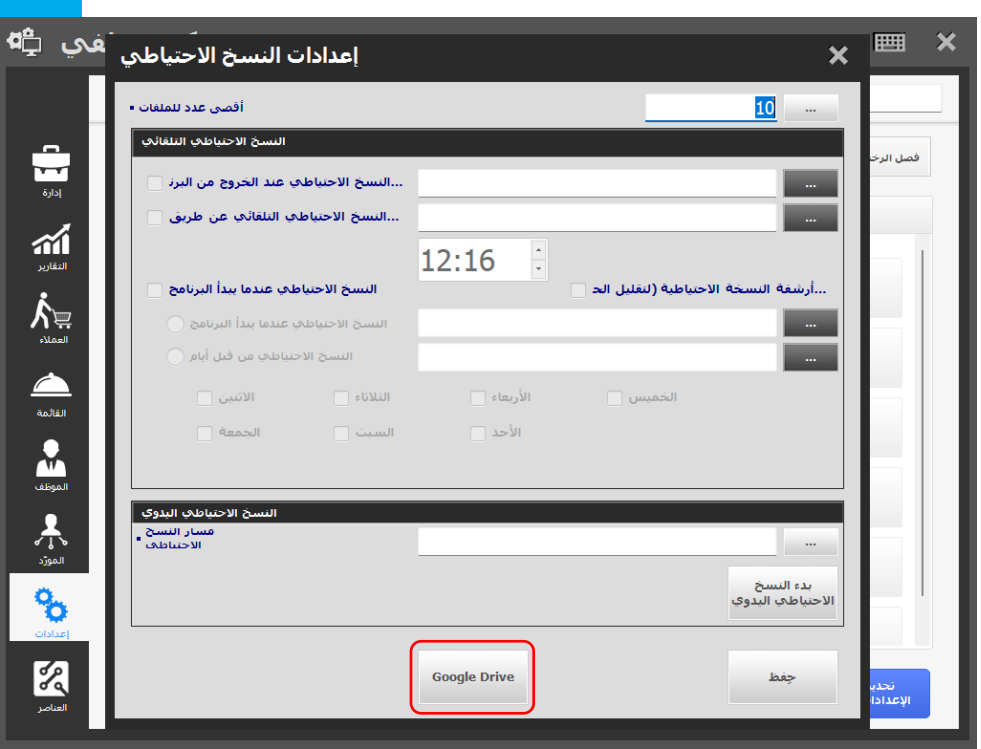

### فترات النسخ الاحتياطي Backup periods

من خلال ضبط الإعدادت يمكن تحديد الفترات التي سيتم اخذ النسخة الاحتياطية تلقائياً

By adjusting the settings, it is possible to specify the periods during which the backup copy will be taken automatically

|                                                              | إعدادات النسخ الاُحتياطي <sup>-</sup> َفَكِي <sup>ــ</sup><br>جوجل درايف                                                                                                    | × = ×    |                                                                                                    |
|--------------------------------------------------------------|----------------------------------------------------------------------------------------------------|----------|----------------------------------------------------------------------------------------------------|
| نسخ احتياطي عند الخروج<br>من النظام<br>Back up when you exit | أقصى عدد للملغات •                                                                                                    | فصل الرخ | أقصى حد لعدد النسخ<br>الاحتياطية في قوقل درايف<br>The maximum number of<br>backups in Google Drive                                                                                           |
| the system نسخ احتياطي عند دخول النظام                       | النسخ الاحتياطي عند الخروج من البرز ♀ التعايير                                                                                                    |          | تحديد وقت النسخ الاحتياطي بالساعة ——<br>Specify the hourly backup time                                                                                                    |
| Backup when entering the system                              | النسخ الاختياطي عندما بندأ البرنامج القامة التسخ الاختياطي من قبل أنام التقامة التقامة التسخ الاختياطي من قبل أنام التقامة التعامي المواعد النبين آيا المواعد السبت الجمعة المواعد السبت الجمعة المواعد السبت الحمعة المواعد السبت الحمعة المواعد السبت الحمعة المواعد المواعد السبت الحمعة المواعد المواعد السبت الحمعة المواعد المواعد السبت الحمعة المواعد المواعد المواعد المواعد السبت الحمعة المواعد المواعد المواعد السبت الحمعة المواعد المواعد المواعد السبت الحمعة المواعد المواعد الموا |          | نسخ احتياطي عند دخول النظام حسب<br>الأيام<br>Backup when entering the system<br>by days                                                                                                    |
| زر لعمل نسخ احتياطي يدوي<br>Button for manual backup         | جوحل درايف<br>جوحل درايف<br>جينط انسخ<br>الاختياطی اليدوی<br>الاختياطی اليدوی<br>الاختياطی اليدوی<br>الاختياطی اليدوی                                                                                                    | الإعدادا | يجب التأكد من الاتصال بقوقل درايف<br>يمكن الضغط على زر الاتصال عندما تكون الحالة غير متصل<br>Be sure to connect to Google Drive<br>The call button can be pressed when the status is offline |

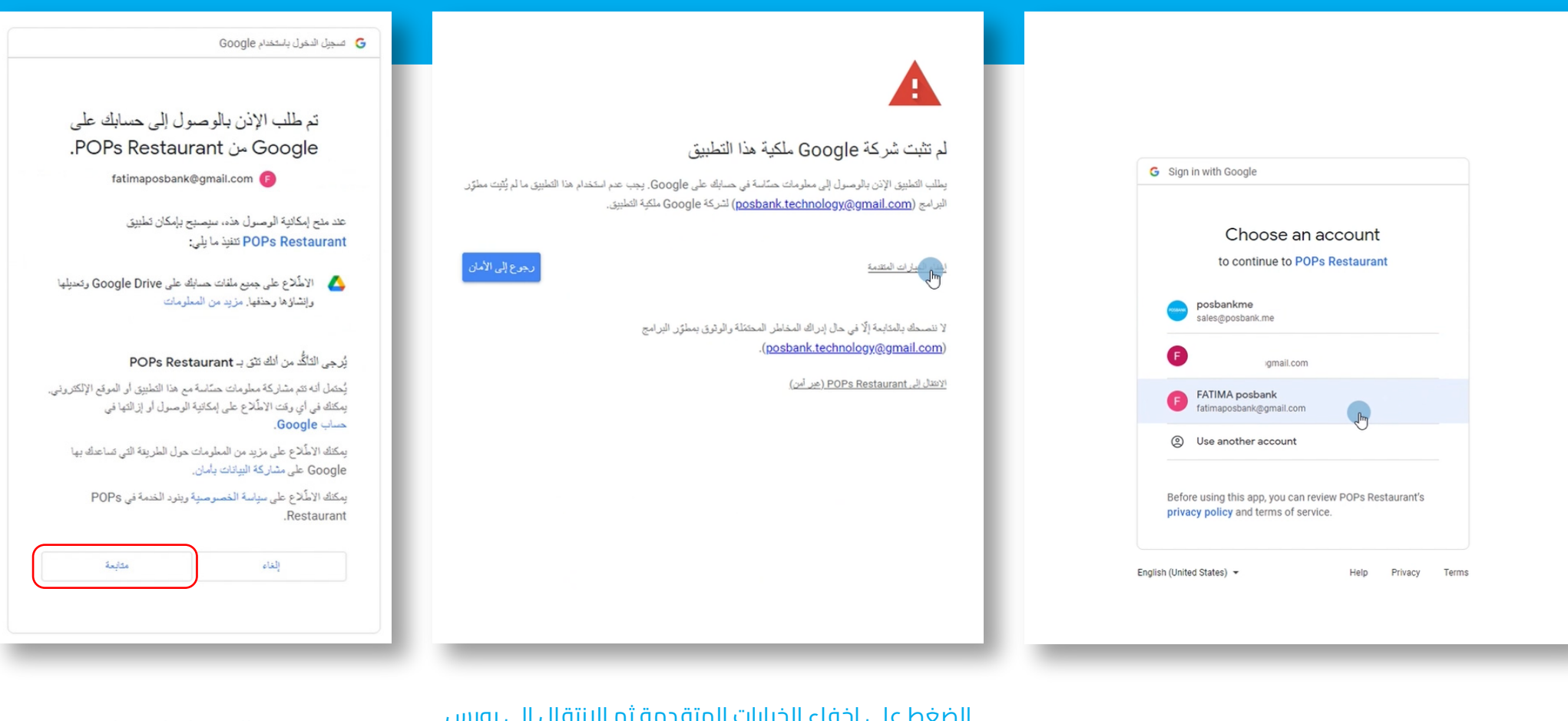

الضغط على متابعة Press continue الضغط على إخفاء الخيارات المتقدمة ثم الانتقال إلى بوبس للمطاعم Click on Hide advanced options, then go to Pops for Restaurants

الانتقال لصفحة الويب للترابط و تسجيل الدخول Go to the web page to connect and log in

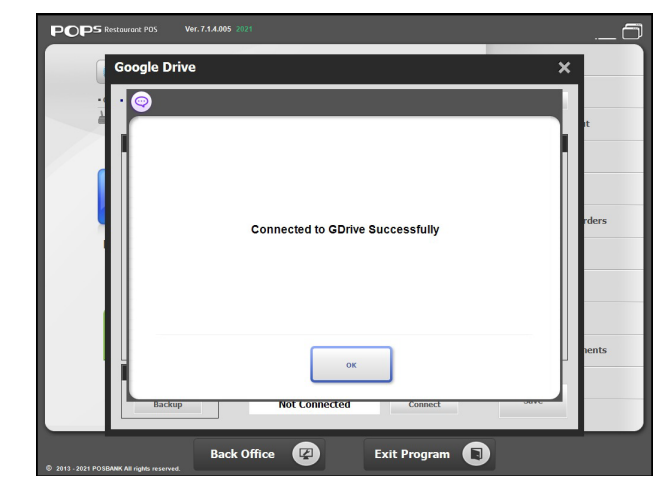

تم الارتباط مع قوقل درایف بنجاح Successfully linked to Google Drive

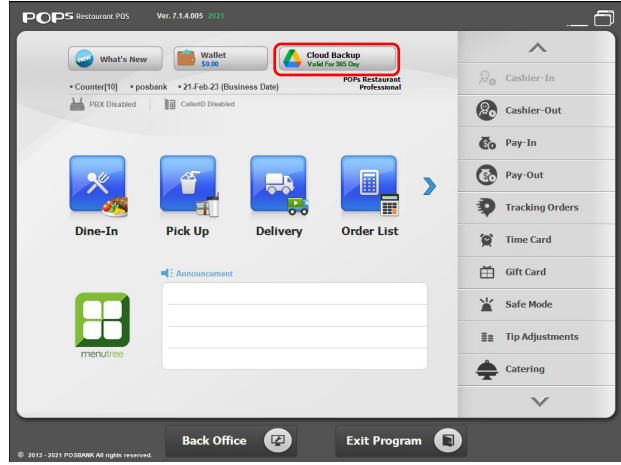

تغيير لون الزر إلى الاخضر بعد الترابط The color of the button changes to green after bonding العودة لنظام بوبس للمطاعم Back to the POPs restaurants

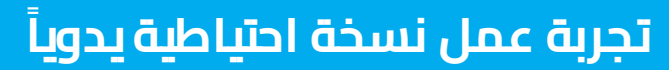

Try making a backup manually

|                 | POPS Restaurant POS Ver. 7.1.4.005 2021                                                    | 🗇         |
|-----------------|--------------------------------------------------------------------------------------------|-----------|
|                 | جوجل درایف 🖌                                                                               |           |
|                 | اقصى عدد للملغات • 10                                                                      | تسجيل دخ  |
|                 |                                                                                            | تسجيل خ   |
|                 | النسخ الاختياطي التلقائي                                                                   |           |
|                 | التشخ الاختياطي عند العروة من البرائيج √<br>النسخ الاختياطي التلقائي عن طريق √             |           |
|                 |                                                                                            | تنظب      |
|                 | النسخ الاحتياطي عندما يبدأ البرنامج ✓<br>النسخ الاحتياطي عندما يبدأ البرنامج               | ساعة الدخ |
|                 | النسخ الاحتياطي من قبل أيام 💿                                                              |           |
|                 | الخميس الأربعاء الثلاثاء الاثنين √                                                         |           |
|                 |                                                                                            |           |
| نسخ يدمى احتياط | النسخ الاحتياطي اليدوي<br>جوجل درايف                                                       | قا        |
| Manual backup   | جفظ فظع الانصال متصل الاحتياطي اليدوي                                                      | _         |
|                 |                                                                                            |           |
|                 | البرنامج کلفی آنهاء البرنامج (۲۵ مکتب خلفی )<br>© 2013 - 2021 POSBANK All rights reserved. |           |

### طريقة استرجاع النسخ الاحتياطية How to restore backups

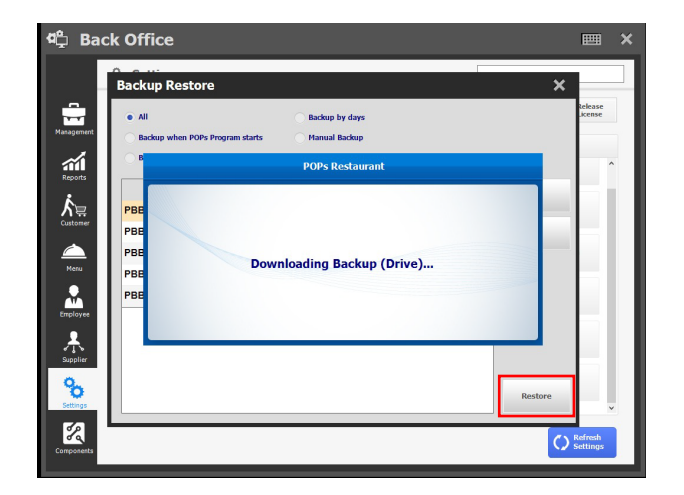

الضغط على زر الاستعادة لاسترجاع النسخة المطلوبة

Click on the restore button to retrieve the desired version

| -1 | Backup Restore                                                     |                                                   |          | ×                       | -                  |   |
|----|--------------------------------------------------------------------|---------------------------------------------------|----------|-------------------------|--------------------|---|
| ſ  | All Backup when POPs Program starts Backup when POPs Program exits | Backup by days<br>Manual Backup<br>Instant Backup | Google D | rive                    | kelease<br>Jicense | ~ |
| L  | File List 🔻                                                        | Date                                              |          |                         | E                  | ł |
| L  | PBBK_M_20230215194359.bak                                          | Wed, 15-Feb-23 7:43                               | 3:59 PM  |                         |                    |   |
|    | PBBK_U_20230221060133.bak                                          | Tue, 21-Feb-23 6:01                               | 1:33 AM  | •                       | -                  |   |
|    | PBBK_U_20230220060136.bak                                          | Mon, 20-Feb-23 6:0                                | 1:36 AM  |                         |                    |   |
|    | PBBK_U_20230219083926.bak                                          | Sun, 19-Feb-23 8:3                                | 9:26 AM  | Search                  | -                  |   |
|    | PBBK_U_20230216170523.bak                                          | Thu, 16-Feb-23 5:00                               | 5:23 PM  | Jearch                  |                    |   |
|    |                                                                    |                                                   |          | Show All                | E                  |   |
|    |                                                                    |                                                   |          | Restore                 | E                  |   |
|    |                                                                    |                                                   |          | Restore Default<br>Data |                    |   |

يمكن تحديد استرجاع النسخ جميعاً أو بعض النسخ حسب ( نسخها بداية دخول البرنامج أو ( الخروج من البرنامج أو حسب الأيام أو يدوياً

It is possible to specify the recovery of all copies or some of the copies according to (copied at the beginning of entering the program or exiting the program or by days or manually)

| Image: State in the state of a state in the state of a state in the sta        |            | Settings                     |                                   | Global Search                    |                     |
|----------------------------------------------------------------------------------------------------|------------|------------------------------|-----------------------------------|----------------------------------|---------------------|
| Store:     Language     If the Scheric stray be true with the Scherical setting by using the store configuration.       Store:     Store:     If the Scherical setting by using the store configuration.       Store:     Store:     If the Scherical setting by using the store configuration.       Store:     Store:     If the Scherical setting by using the store configuration.       Store:     If the Scherical setting upper setting the store configuration.     If the Scherical setting upper setting the store configuration.       If the Scherical setting upper setting the store configuration.     If the Scherical setting upper setting the setting upper setting the setting upper setting the setting upper setting the setting upper setting the setting upper setting the setting upper setting the setting upper setting upper setting u                                                                                                    |            | 🔅 Settings 🎬 Store           | POS System Codes                  | Screen Design 🕅 Security         | About Us Elicense   |
| Image: Store Image: Store I                                                                                                    | ement      | Store All POS devices may be | run with the identical setting by | using the store configuration.   |                     |
| Active     Language     Active Language     Active Language                                                                                                    | 11<br>orts | Store                        | Store Operations                  | Tax Definition                   | Printing Options    |
| Image: Second Second | E.         | A悠 Language                  | A悠 User Defined<br>につ Language    | Surcharge                        | Tips                |
| Landmark Definition                                                                                                    | ~          | Business Hours               | Cash Drawer                       | Membership<br>Accumulation Ratio | Payroll Calculation |
|                                                                                                    | )<br>Dypee | User Defined Format          | City Definition                   | Landmark Definition              | Backup Settings     |
| Report Sender Delivery Charge Of Service Provider Help Request                                                                                                    | lier       | Report Sender                | Delivery Charge<br>Definition     | Service Provider                 | Help Request        |
| Image: Second second second | >          | E-Wallet Definition          | Backup Restore                    | Data Initialization              | Update              |

التوجه للمكتب الخلفي ثم الإعدادت بعد ذلك الضغط على زر استرجاع النسخ الاحتياطية

Go to the back office, then Settings, then press the Restore Backup button

#### **KINGDOM OF BAHRAIN**

Office 41 - Building 884 - Road 3618 Block 436 - seef , Manama

> +973 33771183 +973 39999549

#### **KINGDOM SAUDI ARABIA**

Aldossary Mall , Second Floor Al khobar, Kingdom Saudi Arabia

> +966 138811050 +966 591058811

#### **UAE, DUBAI**

6th Floor , Concord Tower , Dubai Media City , UAE

> +971 44549842 +971 544453452